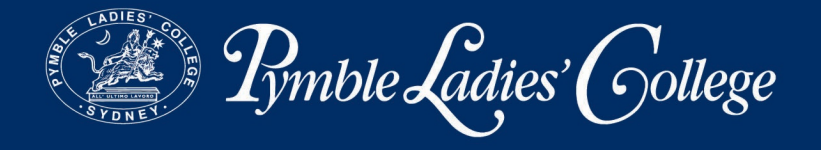

## INSTRUCTIONS FOR USING MIX TELEMATICS (MOBILE APP VERSION)

1. Download the MiX Telematics app from Google Play (for Android users) or App Store (for Apple users). Refer to the following screenshot:

| •••• vodatone AU 🛜 10:0                                                           | 02 am 7 0 17% 🛄                                                                                                    |
|-----------------------------------------------------------------------------------|----------------------------------------------------------------------------------------------------|
| Q mix telematics                                                                  | 0                                                                                                    |
| MiX Fleet Ma<br>MiX Telematics                                                    | nager Mobile                                                                                                    |
| •••••• Vadacom ♥      9-31 AM     •• \$ 101 E     Assets                          | Vodecove ♥ 5-31 AM                                                                                                    |
| Q, Fitter WV Polo TDI (356496042753624) Eteven dos Ramo                           | WW Polo TDI (2564/96042753624)<br>Steven des Plannes<br>Steven des Plannes<br>Les, tichte (011/ del 00/0647 (dt en exapt)                                                                                                    |
| State State Bord, 7000, South Anca<br>Sec. 19 Rep. 58 11 AM Cell SABT (19 Am age) | Steven dos Ramos                                                                                                    |
|                                                                                   | Steven dos Ramos                                                                                                    |
|                                                                                   | Cape Town, 7441, South Africa                                                                                                    |
|                                                                                   | Xue, 15 Xee Ch 17 All OVERAUT () No. 14 All case appl           Work Steller/bosch, 7600, South Allica                                                                                                    |
|                                                                                   | A 3 Events >                                                                                                    |
|                                                                                   | Steven dos Ramos                                                                                                    |
|                                                                                   | Image: State State                         |
| B 1 H H …                                                                         | None of these databased over a constrained and a constrained and a |
| VDO DriveTir<br>DriveTime MiX Telematics                                          | ne <sup>+</sup> GET                                                                                                    |
| at Volucion 💎 1                                                                   | Charte Saach Hodatas                                                                                                    |

Avon Road Pymble NSW 2073 | PO Box 136 North Ryde BC NSW 1670 Phone: +61 2 9855 7799 | Fax: +61 2 9855 7766 | www.pymblelc.nsw.edu.au ABN 78 619 140 464 | CRICOS 03288K

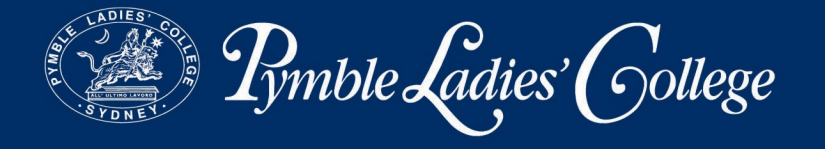

2. After installing the app on your phone, click on the app's icon on your phone's screen to access the application.

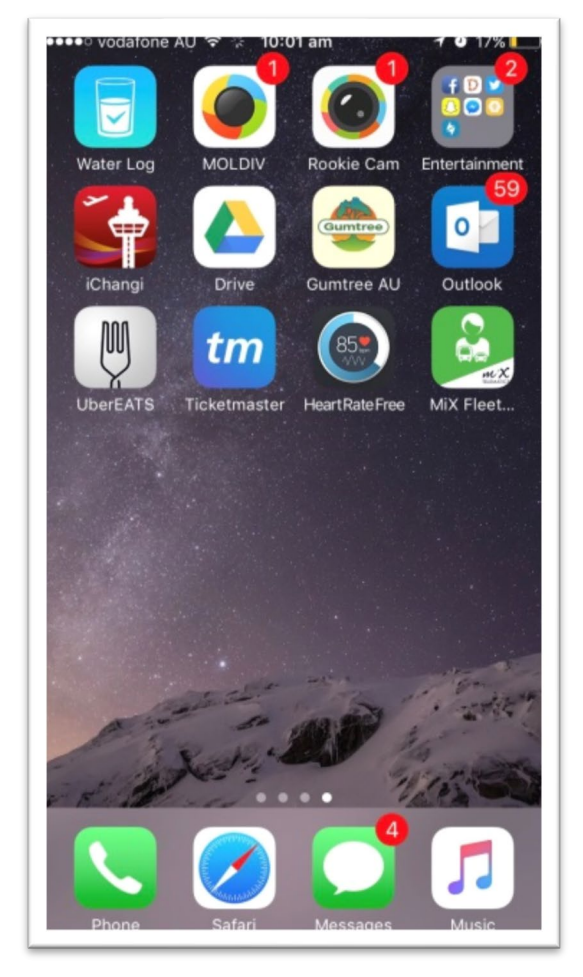

Avon Road Pymble NSW 2073 | PO Box 136 North Ryde BC NSW 1670 Phone: +61 2 9855 7799 | Fax: +61 2 9855 7766 | www.pymblelc.nsw.edu.au ABN 78 619 140 464 | CRICOS 03288K

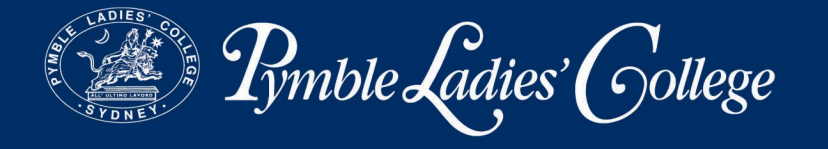

 The 'Login' page will appear on the screen. Enter the username and password provided below and select the server for Australia (au.mixtelematics.com).
 Refer to the screenshot below:

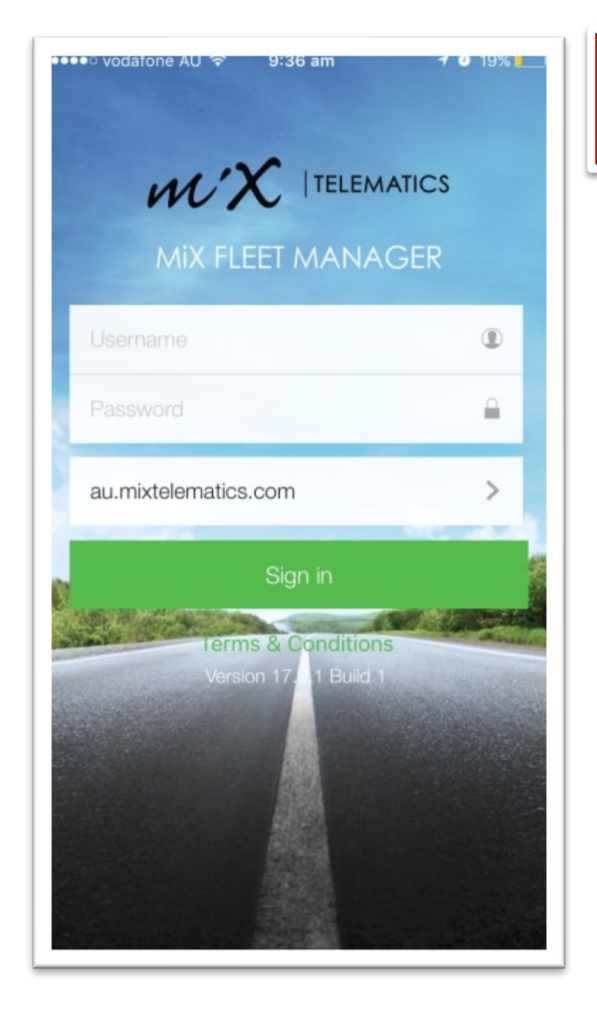

Username = collegeservices@pymblelc.nsw.edu.au Password = Password1 Server = au.mixtelematics.com

4. You will be directed to the 'Selections' page where 'Forest Coach Lines' is preselected.

Avon Road Pymble NSW 2073 | PO Box 136 North Ryde BC NSW 1670 Phone: +61 2 9855 7799 | Fax: +61 2 9855 7766 | www.pymblelc.nsw.edu.au ABN 78 619 140 464 | CRICOS 03288K

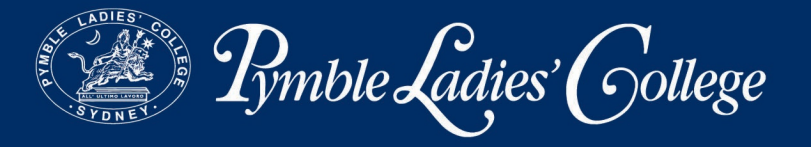

| ●●●●● vodatone AU 중 10:08 am       | 7 0 17% 🛄 |
|------------------------------------|-----------|
| < Selections                       |           |
| Organisation<br>FOREST COACH LINES | >         |
| Site<br>Selected (1)               | >         |
| Assets<br>None selected            | >         |
| Drivers<br>None selected           | >         |
| Events<br>Events selected (6)      | >         |
|                                    |           |
|                                    |           |
|                                    |           |
|                                    |           |
|                                    |           |
|                                    |           |
|                                    |           |
|                                    |           |

Avon Road Pymble NSW 2073 | PO Box 136 North Ryde BC NSW 1670 Phone: +61 2 9855 7799 | Fax: +61 2 9855 7766 | www.pymblelc.nsw.edu.au ABN 78 619 140 464 | CRICOS 03288K

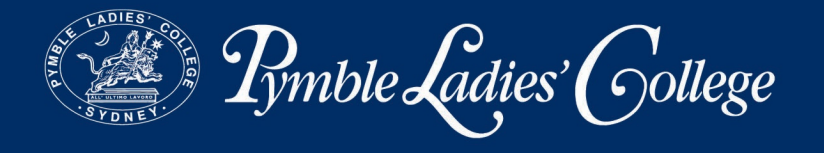

5. Click on -'Sites' to check that PymbleLC Bus is also preselected.

| 💷 Telstra Wi-Fi Call 😤 | 3:10 pm            |  |  |  |  |  |
|------------------------|--------------------|--|--|--|--|--|
| <                      | SITES              |  |  |  |  |  |
| 15                     | 1 Site(s) selected |  |  |  |  |  |
| PymbleLC Bus           | 0                  |  |  |  |  |  |
|                        |                    |  |  |  |  |  |
|                        |                    |  |  |  |  |  |
|                        |                    |  |  |  |  |  |
|                        |                    |  |  |  |  |  |
|                        |                    |  |  |  |  |  |
|                        |                    |  |  |  |  |  |
|                        |                    |  |  |  |  |  |
|                        |                    |  |  |  |  |  |
|                        |                    |  |  |  |  |  |
|                        |                    |  |  |  |  |  |
|                        |                    |  |  |  |  |  |
|                        |                    |  |  |  |  |  |
|                        |                    |  |  |  |  |  |
|                        |                    |  |  |  |  |  |
|                        |                    |  |  |  |  |  |

Avon Road Pymble NSW 2073 | PO Box 136 North Ryde BC NSW 1670 Phone: +61 2 9855 7799 | Fax: +61 2 9855 7766 | www.pymblelc.nsw.edu.au ABN 78 619 140 464 | CRICOS 03288K

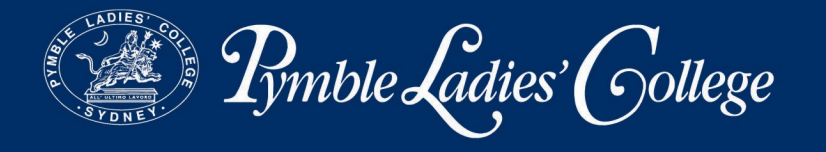

6. Go back to the previous menu, click on 'Assets' and choose the relevant bus.

| ati Telstra | ◆ (- 4:24 pm                                                                                      | * 📼 |
|-------------|---------------------------------------------------------------------------------------------------|-----|
| <           | ASSETS                                                                                            |     |
| Q, Filte    | 21                                                                                                |     |
|             | 6 Asset(s) selected                                                                               |     |
|             | Rosa - 5690           TV5690           PLC Buses           Asset D: 6690           Fleet no: 5690 | 0   |
|             | Rosa - 9082<br>TV9082<br>PLC Buses<br>Asset D: 14<br>Fleet no: 9082                               | 0   |
|             | Volvo B10M - 7047<br>Mo7047<br>PLC Busses<br>Asset D: 2047<br>Fleet no: 2047                      | •   |
|             | Volvo 87 - 5411<br>5411MO<br>PLC Buses<br>Asset D: 6411<br>Fleet no: 5411                         | 0   |
| Q           | Volvo 87 - 6501<br>TV6501<br>PLC Buses<br>Asset D: 0501<br>Flaet no: 6501                         | 0   |

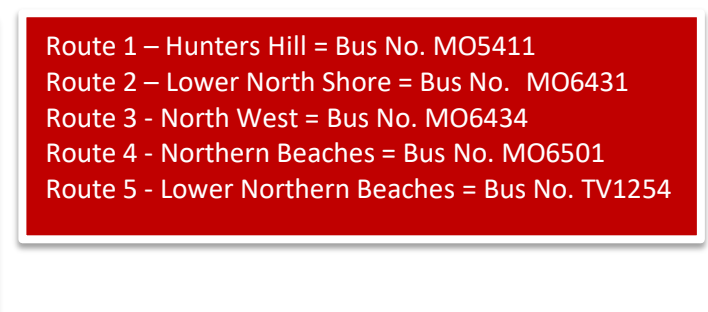

 Once all the necessary selections have been made, use the back arrow to go to the 'Admin' page.

> Avon Road Pymble NSW 2073 | PO Box 136 North Ryde BC NSW 1670 Phone: +61 2 9855 7799 | Fax: +61 2 9855 7766 | www.pymblelc.nsw.edu.au ABN 78 619 140 464 | CRICOS 03288K

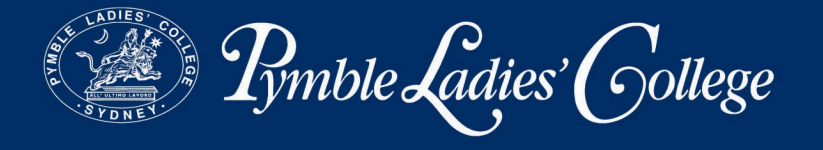

8. Now click on the vehicle symbol at the bottom left corner of your screen, to track the bus selected, which is 6469 in this case. The screen should look like this:

| ●●●●○ vodato | one AU ᅙ                                       | 10:20 am                                     | 7                                                | 0 16% 🔔 |
|--------------|------------------------------------------------|----------------------------------------------|--------------------------------------------------|---------|
|              |                                                | Assets                                       |                                                  |         |
|              |                                                | Q Filter                                     |                                                  |         |
|              | Marco P<br>Unknown<br>10-12 Bla<br>Thu, 20 Apr | olo - 6469<br>ckmore Rd, \$<br>09:23 AM AEST | <b>(TV6469)</b><br>Smeaton Grai<br>(56 min ago ) | nge N   |
| -            |                                                | 🕑 0 km/h                                     | Ø                                                | Þ       |
|              |                                                |                                              |                                                  |         |
|              |                                                |                                              |                                                  |         |
|              |                                                |                                              |                                                  |         |
|              |                                                |                                              |                                                  |         |
|              |                                                |                                              |                                                  |         |
|              |                                                |                                              |                                                  |         |
|              |                                                |                                              |                                                  |         |
|              |                                                |                                              |                                                  |         |
|              | 1                                              | M                                            | -                                                |         |

The driver's details and current location of the bus are shown on the 'Assets' page.

9. For more information, tap on the picture of the bus. Click on the > arrow adjacent to the bus number and you will be redirected to the map which pinpoints the location of the bus in real time.

Avon Road Pymble NSW 2073 | PO Box 136 North Ryde BC NSW 1670 Phone: +61 2 9855 7799 | Fax: +61 2 9855 7766 | www.pymblelc.nsw.edu.au ABN 78 619 140 464 | CRICOS 03288K

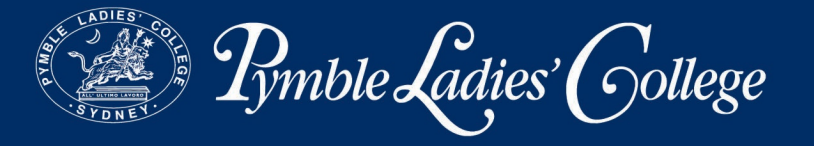

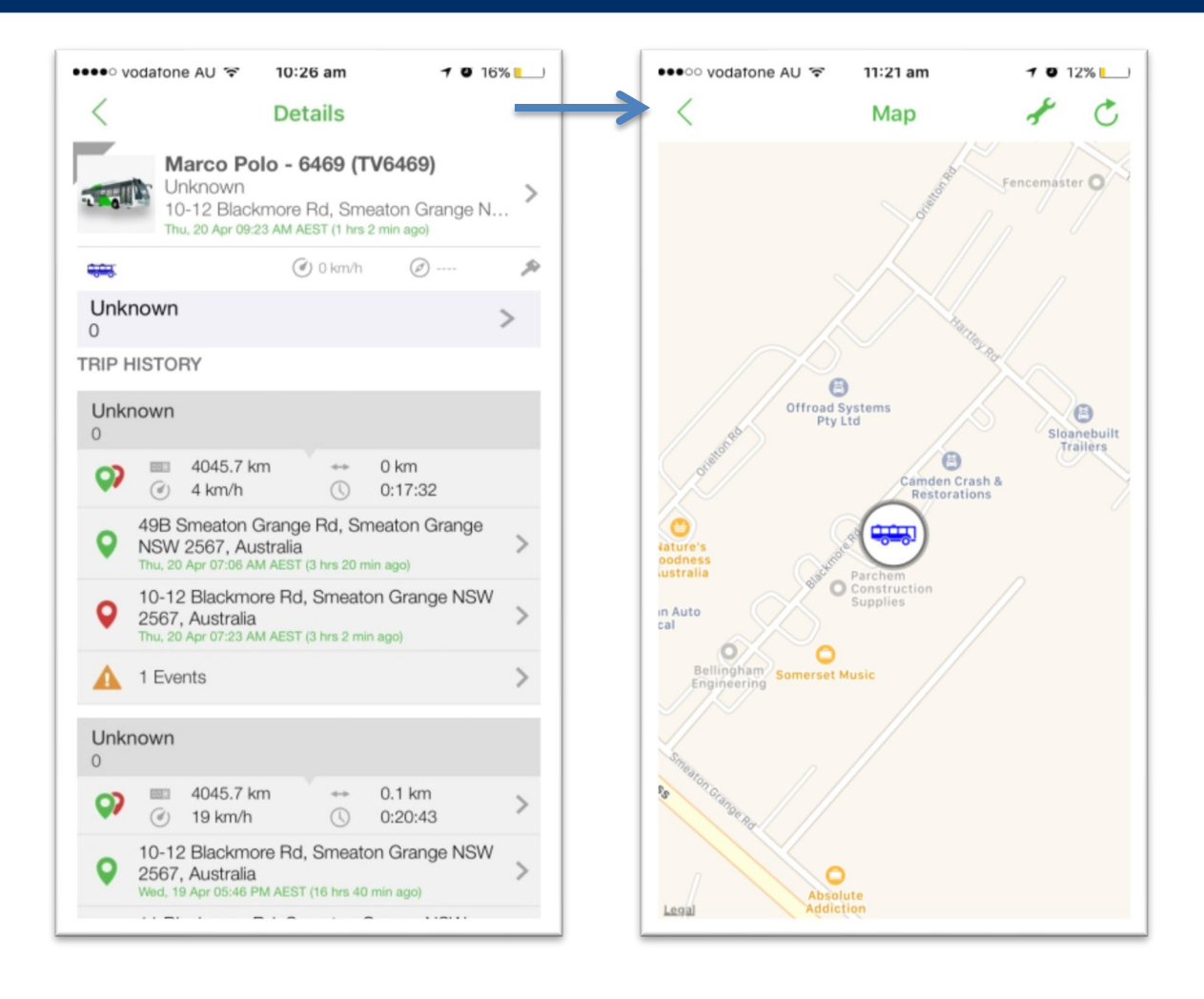

Avon Road Pymble NSW 2073 | PO Box 136 North Ryde BC NSW 1670 Phone: +61 2 9855 7799 | Fax: +61 2 9855 7766 | www.pymblelc.nsw.edu.au ABN 78 619 140 464 | CRICOS 03288K

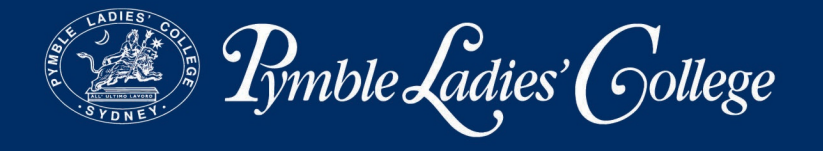

10. To log out from the session, go back to the 'Admin' page and click on 'Log out'.

| Admin              |  |
|--------------------|--|
| Selections         |  |
| Notification Rules |  |
| I Settings         |  |
| 🕛 Log out          |  |
|                    |  |
|                    |  |
|                    |  |
|                    |  |
|                    |  |
|                    |  |
|                    |  |
|                    |  |
|                    |  |

Avon Road Pymble NSW 2073 | PO Box 136 North Ryde BC NSW 1670 Phone: +61 2 9855 7799 | Fax: +61 2 9855 7766 | www.pymblelc.nsw.edu.au ABN 78 619 140 464 | CRICOS 03288K